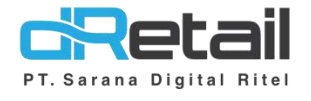

## Mobile Dashboard (Android version 2.0.2)

- Guide Book

# PT Sarana Digital Ritel

**Prepared By** Elliniar

PT. Sarana Digital Ritel 25 Mei 2022

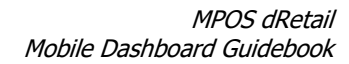

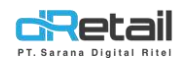

| Tanggal     | Version<br>Document     | Version<br>APK | Description                                                                                                    | Author                     |
|-------------|-------------------------|----------------|----------------------------------------------------------------------------------------------------|----------------------------|
| 25 Mei 2022 | Update<br>Version 2.0.0 | 2.0.0          | Report:<br>A. Sales Summary<br>B. Sales by Item                                                                                                    | Dinda Izmya<br>Nurpadillah |
|             | Penambahan<br>2.0.1     | 2.0.1          | <ol> <li>Perbaikan forcestop jika tidak<br/>ada koneksi internet</li> <li>Penambahan report:         <ul> <li>Penjualan Berdasarkan</li> <li>Kategori</li> <li>Penjualan Berdasarkan</li> <li>Modifier</li> <li>Diskon</li> <li>Service</li> <li>Pajak</li> <li>Penjualan Berdasarkan</li> <li>Karyawan</li> <li>Penjualan Berdasarkan</li> <li>Settlement</li> <li>Tipe Pembayaran</li> <li>Bagi Hasil</li> <li>Barang Reservasi</li> <li>Pesanan Oleh Pelayan</li> <li>COGS Sederhana</li> </ul> </li> </ol> | Elliniar                   |
|             | Perbaikan<br>2.0.2      | 2.0.2          | Perbaikan Image View setelah<br>menangkap gambar dari Camera                                                                                                    | Elliniar                   |

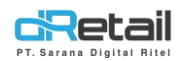

# PT Sarana Digital Ritel

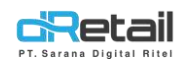

## Daftar Isi

| DES | KRIPSI                           | 5  |
|-----|----------------------------------|----|
| 1.  | Login                            | 6  |
| 2.  | Beranda                          | 8  |
| 3.  | Report List                      |    |
| 4.  | Personal Account                 | 20 |
| 5.  | Penambahan Report List           | 23 |
| 6.  | Penjualan Berdasarkan Kategori   | 24 |
| 7.  | Penjualan Berdasarkan Modifier   | 25 |
| 8.  | Diskon                           | 26 |
| 9.  | Service                          | 27 |
| 10. | Pajak                            |    |
| 11. | Penjualan Berdasarkan Karyawan   |    |
| 12. | Penjualan Berdasarkan Settlement |    |
| 13. | Tipe Pembayaran                  |    |
| 14. | Bagi Hasil                       |    |
| 15. | Barang Reservasi                 |    |
| 16. | Pesanan Oleh Pelayan             |    |
| 17. | COGS Sederhana                   |    |

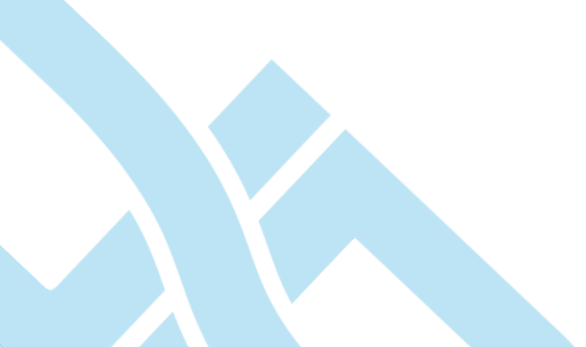

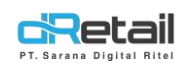

### DESKRIPSI

Buku ini menjelaskan tentang penggunaan aplikasi dRetail Mobile Dashboard v2. Aplikasi ini digunakan untuk melihat laporan hasil penjualan. Aplikasi ini merupakan pembaruan dari aplikasi Mobile Dashboard sebelumnya, dimana *User Interface* lebih *userfriendly* dan jumlah report yang dapat diakses bertambah.

# PT Sarana Digital Ritel

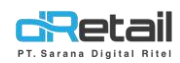

## 1. Login

Owner atau Super Admin pengguna Aplikasi harus melakukan Login terlebih dahulu. Login dapat dilakukan dengan memasukkan Nama Pengguna dan Kata Sandi, kemudian tekan tombol Masuk.

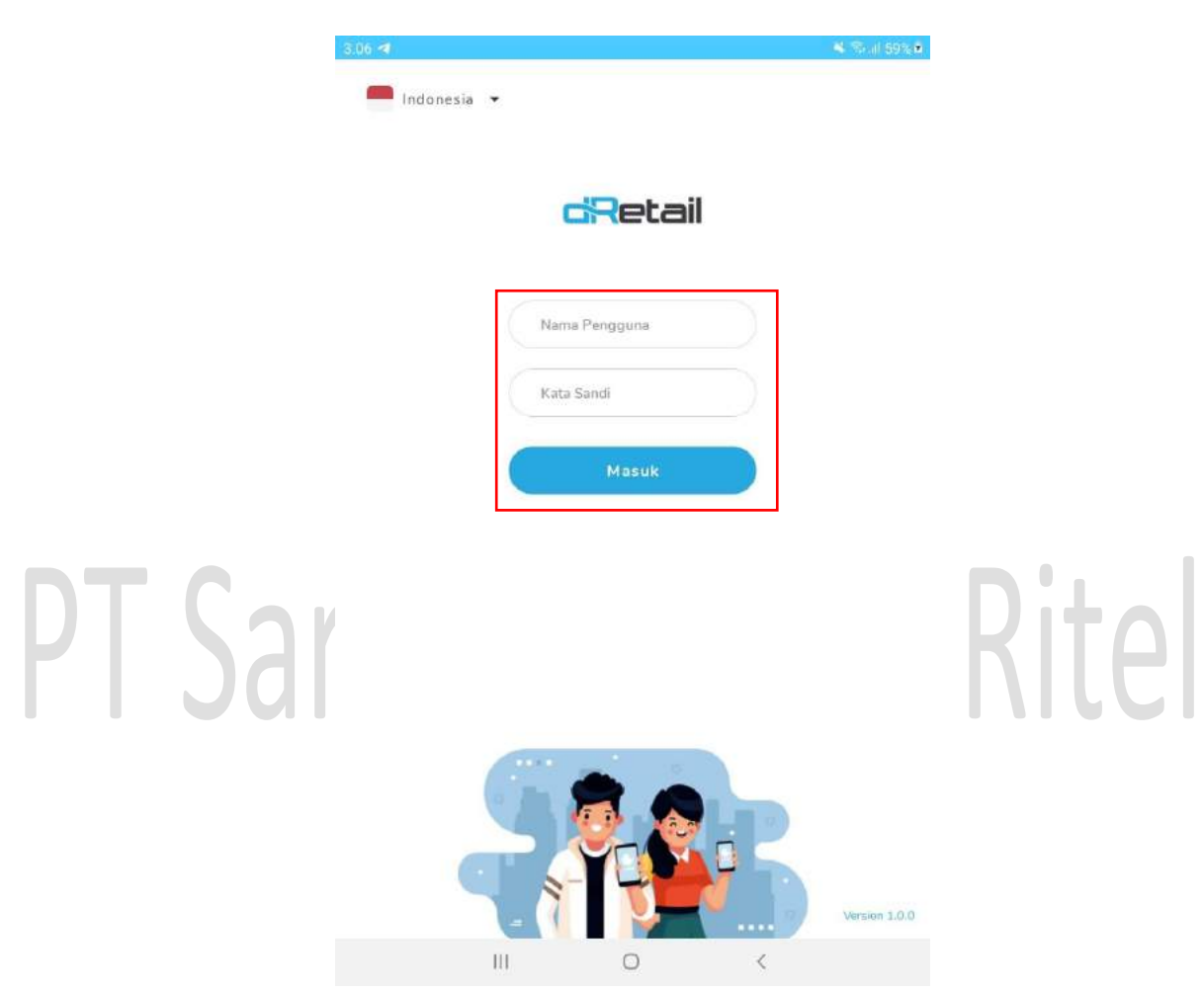

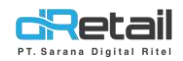

User juga dapat mengubah Bahasa default dengan menekan tombol dropdown Bahasa.

| 5.07 🖬 ៧    |                     | 💐 😤 all 595 |
|-------------|---------------------|-------------|
| Indonesia 👻 |                     |             |
| Indonesia   |                     |             |
| English     | <del>d</del> Retail |             |
|             |                     |             |
|             | Nama Pengguna       |             |
|             | Kata Sandi          |             |
|             | Masuk               |             |
|             | Medda               |             |

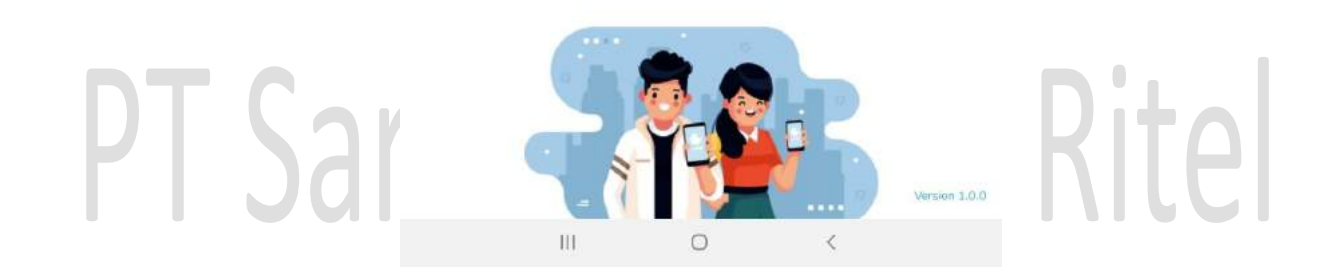

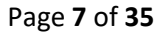

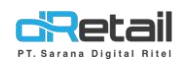

## 2. Beranda

#### Menampilkan ringkasan penjualan berdasarkan cabang dan waktu.

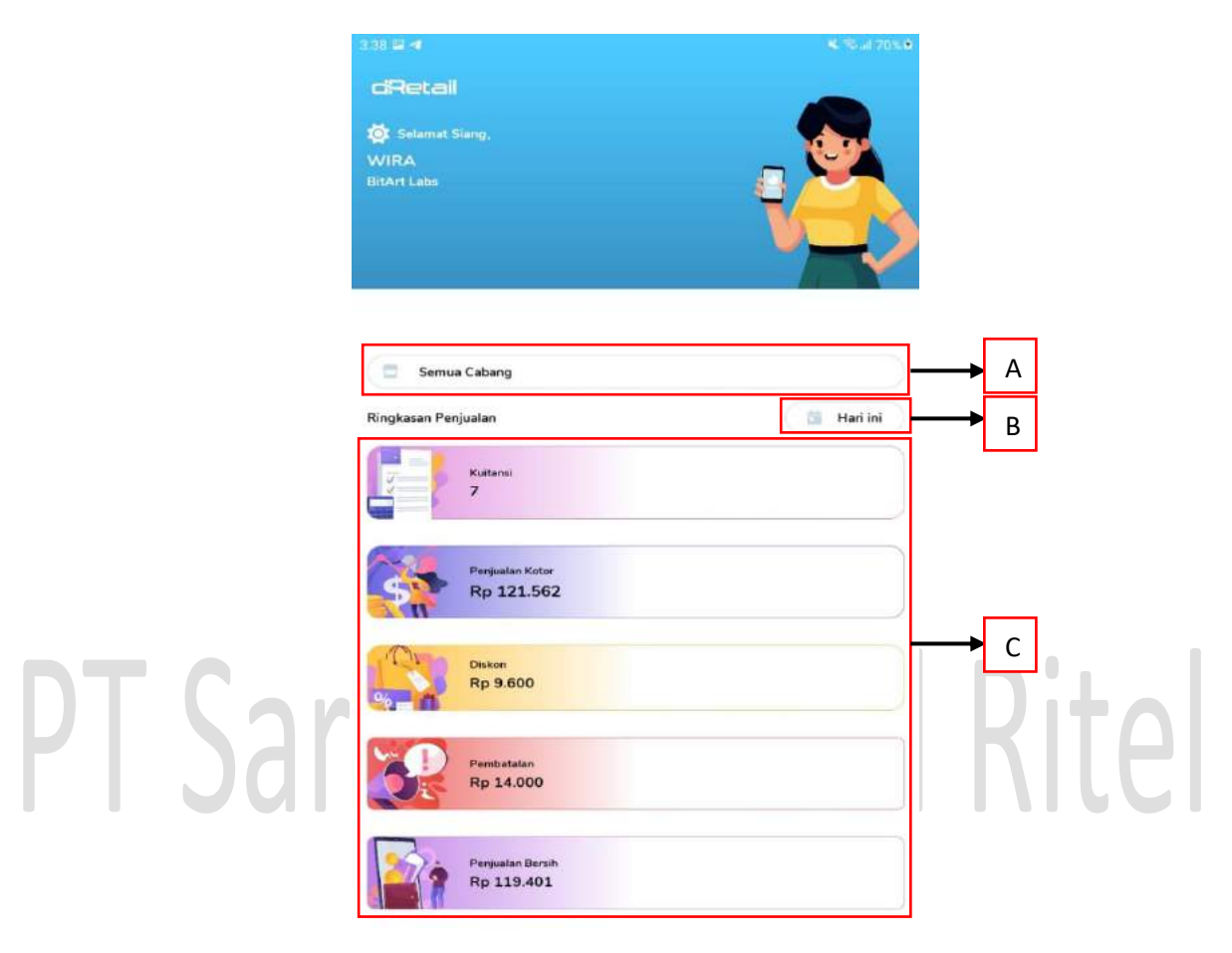

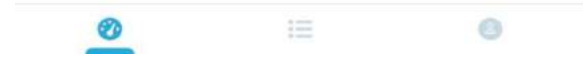

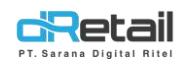

#### Petunjuk:

**A. Pilih Cabang,** digunakan untuk memilih cabang yang akan ditampilkan data ringkasan penjualannya. Klik pada cabang yang diinginkan.

|         | 3.44 🖬 🖪            |   | 🛎 🕾 iil 72% i | a.    |
|---------|---------------------|---|---------------|-------|
|         | dRetail             |   |               |       |
|         | 🔯 Selamat Siang,    |   | day           |       |
|         | WIRA<br>BitArt1 she |   |               |       |
|         | Pilih Cabang        |   |               |       |
|         | Semua Cabang        |   |               |       |
|         | Game Artist         |   |               |       |
|         | Kasir Waiter Lul    |   |               |       |
|         | Fasutofudo Testing  |   |               |       |
|         | Khusus Ppob         |   |               |       |
|         | Makudarudo          |   |               |       |
|         | Kasir Waiter Demo   |   |               |       |
|         | Goro Arena          |   |               |       |
| PI Nara | Demo Testing        |   |               | KITAI |
| IJUIU   | Ho                  |   |               |       |
|         | Khusus Hana         |   |               |       |
|         | 111                 | 0 | <             |       |

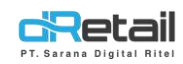

B. Pilih Tanggal, digunakan untuk memilih tanggal yang akan ditampilkan data ringkasan penjualannya. User dapat memilih Hari Ini, Kemarin, Minggu Ini, Bulan Ini, dan Rentang Tanggal.

|         | 3.47 🖬 🛪                                                  |   | 🛋 🖘 ill 73% 🕯 | ·     |
|---------|-----------------------------------------------------------|---|---------------|-------|
|         | <b>GRetali</b><br>Ø Selamat Siang,<br>WIRA<br>BilAri Labs |   |               |       |
|         | Semua Cabang                                              |   |               |       |
|         | Ringkasan Penjualan<br>Kutansi<br>Pilih Tanggal           | - | Hari ini      |       |
|         | Hari ini<br>Kemarin                                       |   |               |       |
| PT Sara | Minggu ini<br>Bulan ini                                   |   |               | Ritel |
|         | Rentang Tanggal                                           | 0 | <             |       |

C. Ringkasan Penjualan, terdiri dari Kuitansi, Penjualan Kotor, Diskon, Pembatalan, dan Penjualan Bersih.

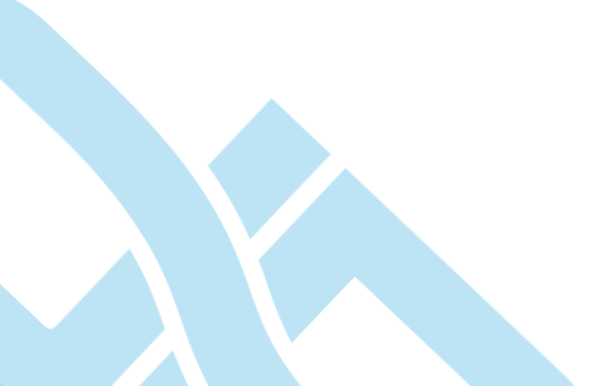

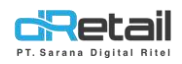

## **3. Report List**

Menampilkan list laporan berdasarkan ringkasan penjualan dan penjualan berdasarkan barang.

| 3.51 📾 🕫                     | 🔌 🖘 il 75% 🖗 |   |   |
|------------------------------|--------------|---|---|
| dRetail                      |              |   |   |
| Report Lists                 |              | 1 |   |
| Ringkasan Penjualan          | $\odot$      |   | А |
| Penjualan berdasarkan Barang | 6            |   | В |

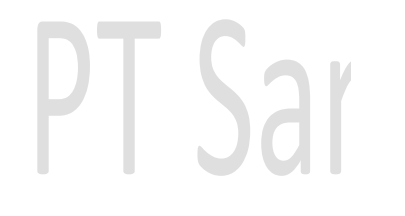

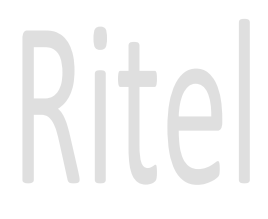

| 0 | 0   |   |   | 8 |  |  |  |
|---|-----|---|---|---|--|--|--|
|   | 111 | 0 | < |   |  |  |  |

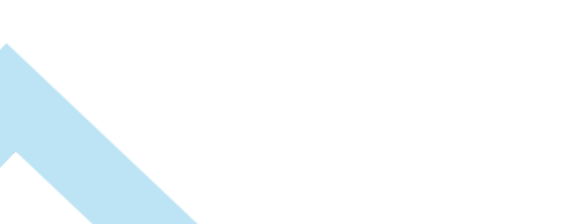

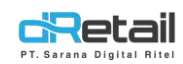

#### Petunjuk:

 A. Ringkasan Penjualan, digunakan untuk melihat detail ringkasan penjualan yang berisi Penjulan Kotor, Kuitansi, Service, Pajak, Pembatalan, dan Penjualan Bersih. Klik pada Tanggal untuk melihat Detail Penjualan Ringkasan pada tanggal tersebut.

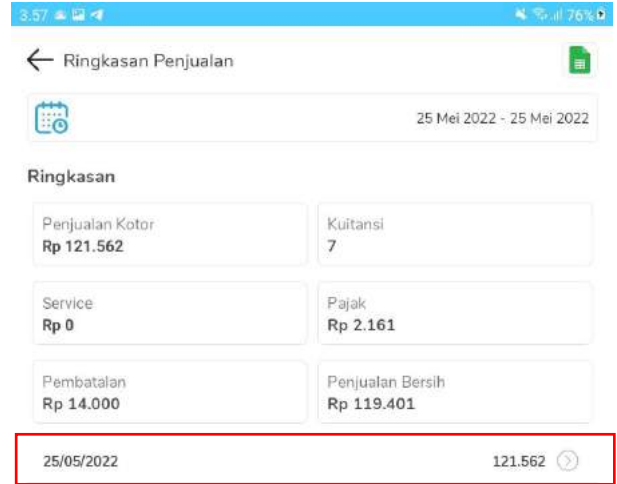

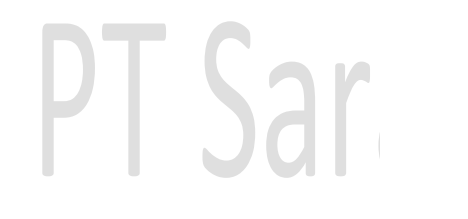

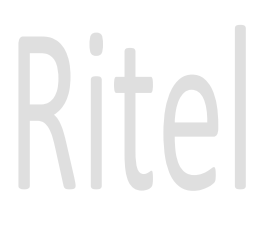

III O <

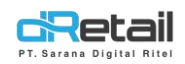

Pada halaman **Detail Penjualan Ringkasan** akan tampil **Reff Number** order beserta harganya. Untuk melihat **Detail Kwitansi,** klik pada ikon (>).

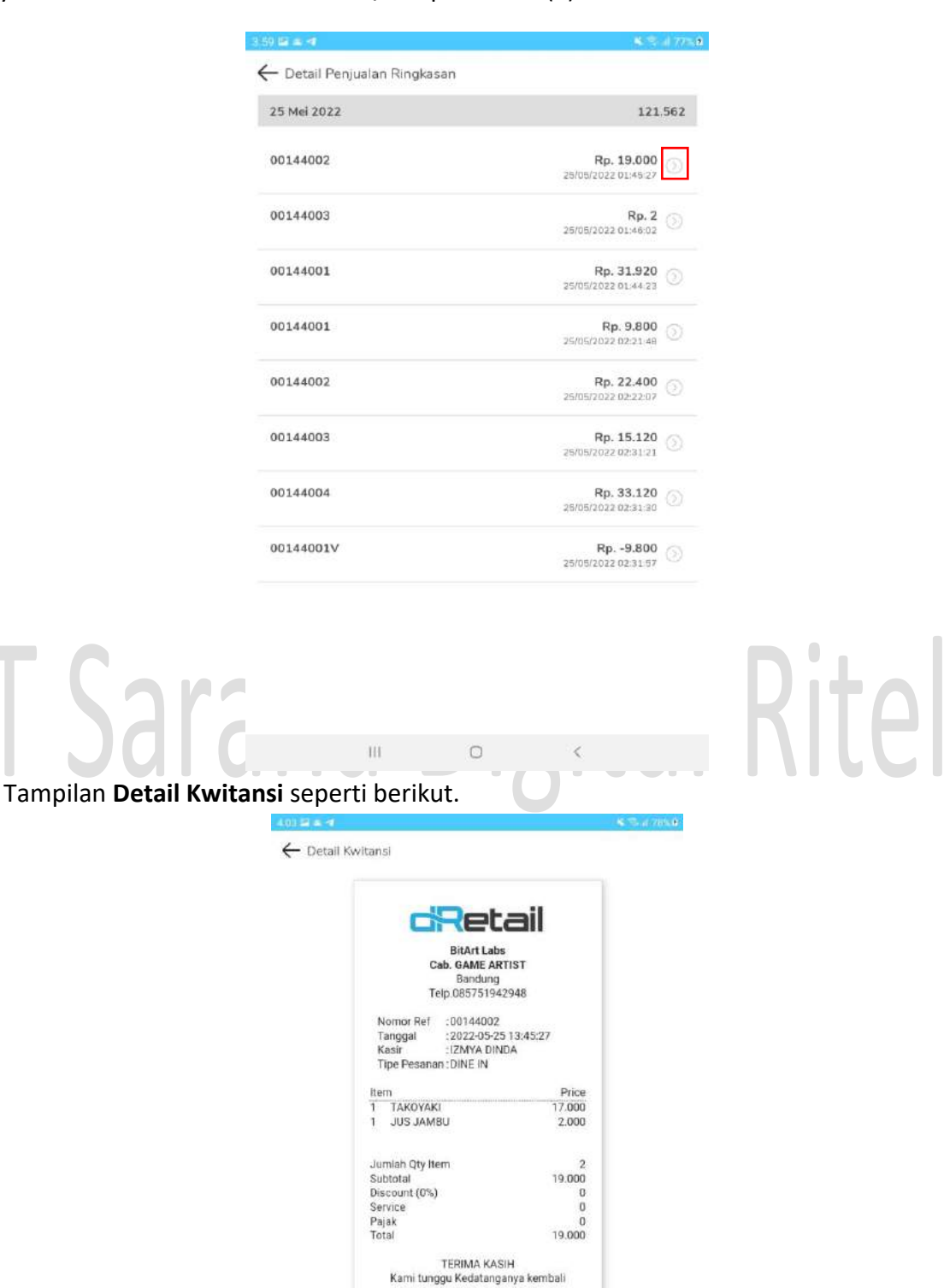

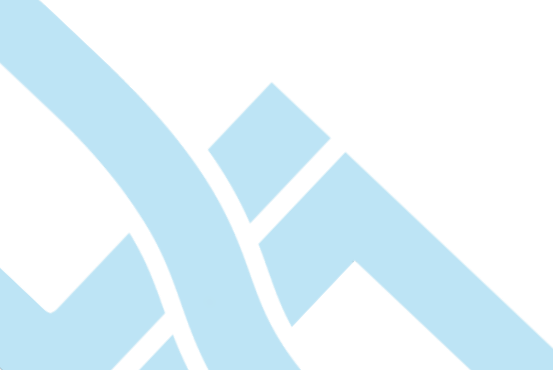

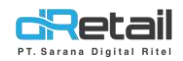

#### User dapat mengunduh laporan ringkasan penjualan dengan menekan ikon Excel.

| 157 🛋 🖼 🛋                     | 💐 Se il 76% 🕯                  |
|-------------------------------|--------------------------------|
| 🔶 Ringkasan Penjualan         |                                |
|                               | 25 Mei 2022 - 25 Mei 2022      |
| Ringkasan                     |                                |
| Penjualan Kotor<br>Rp 121.562 | Kuitansi<br>7                  |
| Service<br>Rp 0               | Pajak<br>Rp 2.161              |
| Pembatalan<br>Rp 14.000       | Penjualan Bersih<br>Rp 119.401 |
| 25/05/2022                    | 121.562 (>)                    |

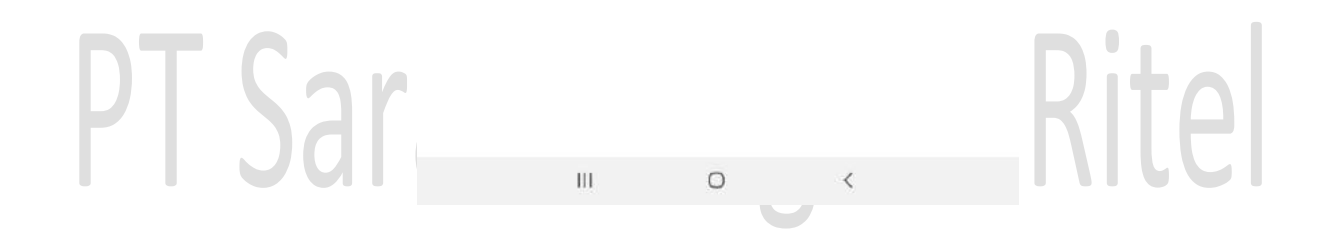

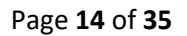

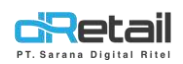

Rite

User dapat mengatur rentang tanggal tampilan data ringkasan penjualan dengan menekan ikon **Kalender.** Maka akan tampil pop up untuk memilih **Tanggal mulai – Tanggal akhir.** 

|      | 4.06 🖬 🛋 🖪                 |         |       |       |       |      |       |          | 🕷 🕏 📶 79%        |
|------|----------------------------|---------|-------|-------|-------|------|-------|----------|------------------|
|      | ← Ringkasa                 | n Penji | Jalan |       |       |      |       |          | D                |
|      |                            |         |       |       |       |      | 25    | i Mei 20 | 22 - 25 Mei 2022 |
|      | Ringkasan                  |         |       |       |       |      |       |          |                  |
|      | Penjualan Ke<br>Re 121,562 |         |       |       |       |      |       |          |                  |
|      | Service                    | Tan     | galr  | nulai | - Tan | ggal | akhir | 1        |                  |
|      | Rp 0                       | MEI 2   | 022   |       |       |      | <     | >        |                  |
|      | Pemibatalan<br>Rp 14.000   | м       | S     | S     | R     | к    | J     | S        |                  |
|      | 25/05/2022                 | 1       | 2     | 3     | 4     | 5    | 6     | 7        | 121.562          |
|      |                            | в       | G.    | 10    | 11    | 12   | 13    | 14       |                  |
|      |                            | 15      | 16    | 17    | 18    | 19   | 20    | 21       |                  |
|      |                            | 22      | 30    | 24    | 25    | 26   | 27    | 28       |                  |
|      |                            |         |       |       |       |      |       |          |                  |
|      |                            |         |       |       |       | BAT  | AL    | ОK       |                  |
| ТС   |                            |         |       |       |       |      |       |          |                  |
| INAR |                            |         |       |       |       |      |       |          |                  |
| Jal  |                            |         |       |       |       |      |       |          |                  |
|      |                            | Ш       |       |       | 0     |      |       | <        |                  |

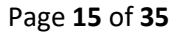

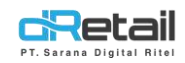

B. Penjualan Berdasarkan Barang, digunakan untuk melihat 5 Item Teratas Berdasarkan Jumlah Penjualan Bersih dan 5 Item Teratas Menurut Kuantitas Penjualan Bersih. Untuk melihat detail barang penjualan, klik pada Nama Item.

|     | 4.12 2 4 4                              | 💐 🕾 al 81% 🖗              |
|-----|-----------------------------------------|---------------------------|
|     | 🔶 Penjualan berdasarkan Barang          |                           |
|     |                                         | 25 Mei 2022 - 25 Mei 2022 |
|     | 5 Item Teratas berdasarkan Jumlah Penju | ualan Bersih              |
|     | ТАКОЧАКІ                                | Rp 51.000                 |
|     | JUS MANGGA                              | Rp 30,000                 |
|     | CUMI ASIN                               | Rp 28.000                 |
|     | BIHUN GORENG                            | Rp 16.000                 |
|     | KACANG SANGRAI                          | Rp 2.000                  |
|     | 5 Item Teratas menurut Kuantitas Penjua | alan Bersih               |
|     | ТАКОҮАКІ                                | 3                         |
|     | CUMI ASIN                               | 3                         |
|     | KACANG SANGRAI                          | 2                         |
|     | JUS MANGGA                              | 2                         |
|     | BIHUN GORENG                            | 1                         |
|     | AIR MINERAL LE MINERALE                 | Rp 1<br>Qty 1             |
| Car | BIHUN GORENG                            | Rp 16.000<br>Qty 1 ③      |
| Jd  | CUMIASIN                                | Rp 14.000<br>Qty 3        |
|     | JUS JAMBU                               | Rp 2.000<br>Qty 1         |

III O

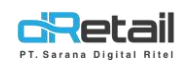

Pada halaman **Detail Barang Penjualan**, akan tampil **Nama Barang**, **SKU**, **Kategori**, **Sub Kategori**, **Jumlah Penjualan Kotor**, **Kuantitas Penjualan Kotor**, **Jumlah Void**, **Kuantitas Void**, **Diskon**, dan **Jumlah Penjualan Bersih**.

| 4.18 🖬 🛎 🍕                | 💐 🕾 al 83% 🖲              |
|---------------------------|---------------------------|
| 🔶 Detail Barang Penjualan |                           |
| 25/05/2022 - 25/05/2022   |                           |
| Nama barang               | SKU                       |
| AIR MINERAL LE MINERALE   | -                         |
| Kategori                  | Sub Kategori              |
| ALBUM                     | -                         |
| Jumlah Penjualan Kotor    | Kuantitas Penjualan Kotor |
| Rp 1                      | 1                         |
| Jumlah Void               | Kuantitas Void            |
| Rp 0                      | 0                         |
| Diskon                    |                           |
| Rp 0                      |                           |
| Jumlah Penjualan Bersih   | Jumlah Penjualan Bersih   |
| Rp 1                      | 1.0                       |

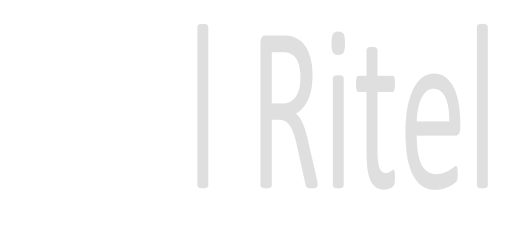

III O <

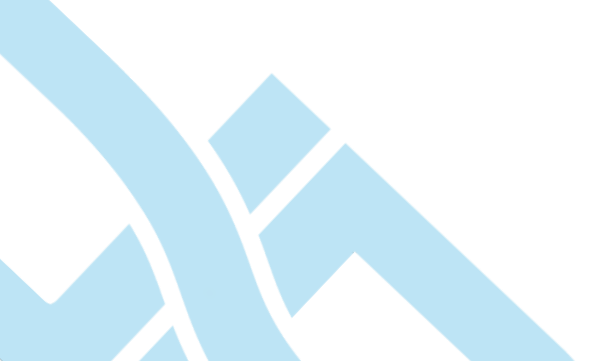

PT Sa

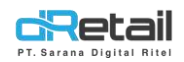

User dapat mengunduh laporan penjualan barang berdasarkan dengan menekan ikon **Excel.** 

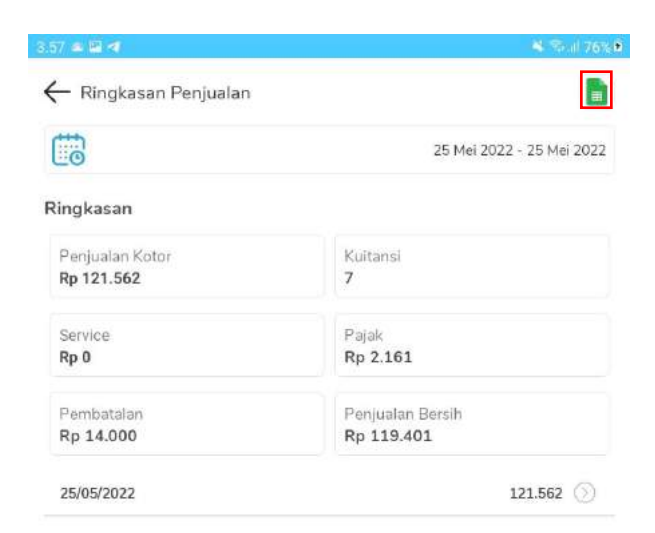

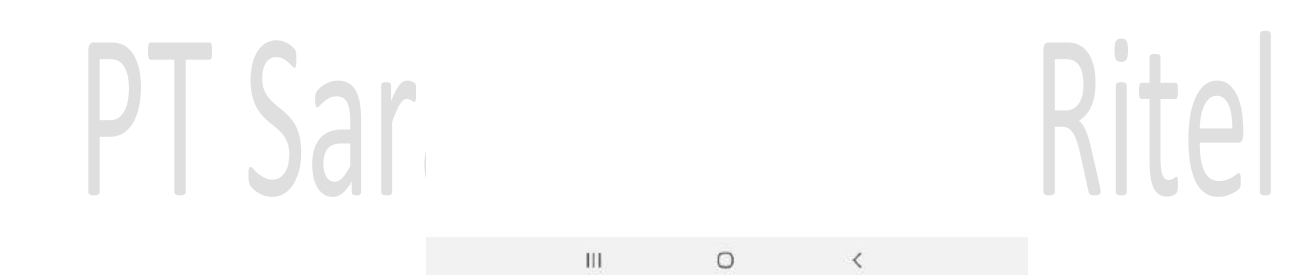

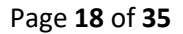

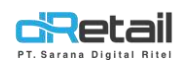

**Rite** 

User dapat mengatur rentang tanggal tampilan data penjualan barang berdasarkan dengan menekan ikon Kalender. Maka akan tampil pop up untuk memilih Tanggal mulai – Tanggal akhir.

| 4.06 🖼       | 44                 |        |       |       |        |       |        | 💐 🕏 🗐 79%        |
|--------------|--------------------|--------|-------|-------|--------|-------|--------|------------------|
| ← F          | lingkasan Penj     | Jalan  |       |       |        |       |        | B                |
| <b>C</b>     |                    |        |       |       |        | 25    | Mei 20 | 22 - 25 Mei 2022 |
| Ringl        | casan              |        |       |       |        |       |        |                  |
| Por<br>Rp 1  | ualan Ke<br>21.562 |        |       |       |        |       |        |                  |
| Serv         | Tan                | igal r | nulai | - Tan | ggal a | akhir | ø      |                  |
| Rp 0         | MEI 2              | 022    |       |       |        | <     | >      |                  |
| Perr<br>Rp 3 | batalan M          | S      | S     | R     | к      | ٦     | S      |                  |
| 25/0         | 1                  | 2      | 3     | 4     | 5      | 6     | 7      | 121.562 🕥        |
|              | 8                  | g.     | 10    | 11    | 12     | 13    | 14     |                  |
|              | 15                 | 16     | 17    | 18    | 19     | 20    | 21     |                  |
|              | 22                 | 23     | 24    | 25    | 26     | 27    | 28     |                  |
|              |                    |        |       |       |        |       |        |                  |
|              |                    |        |       |       | BAT    | AL    | ок     |                  |
|              |                    |        |       |       |        |       |        |                  |
| <b>Nare</b>  |                    |        |       |       |        |       |        |                  |
| Jai          |                    |        |       |       |        |       |        |                  |
|              | 111                |        |       | 0     |        |       | <      |                  |
|              |                    |        |       |       |        |       |        |                  |

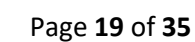

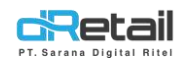

## 4. Personal Account

Menampilkan informasi personal user.

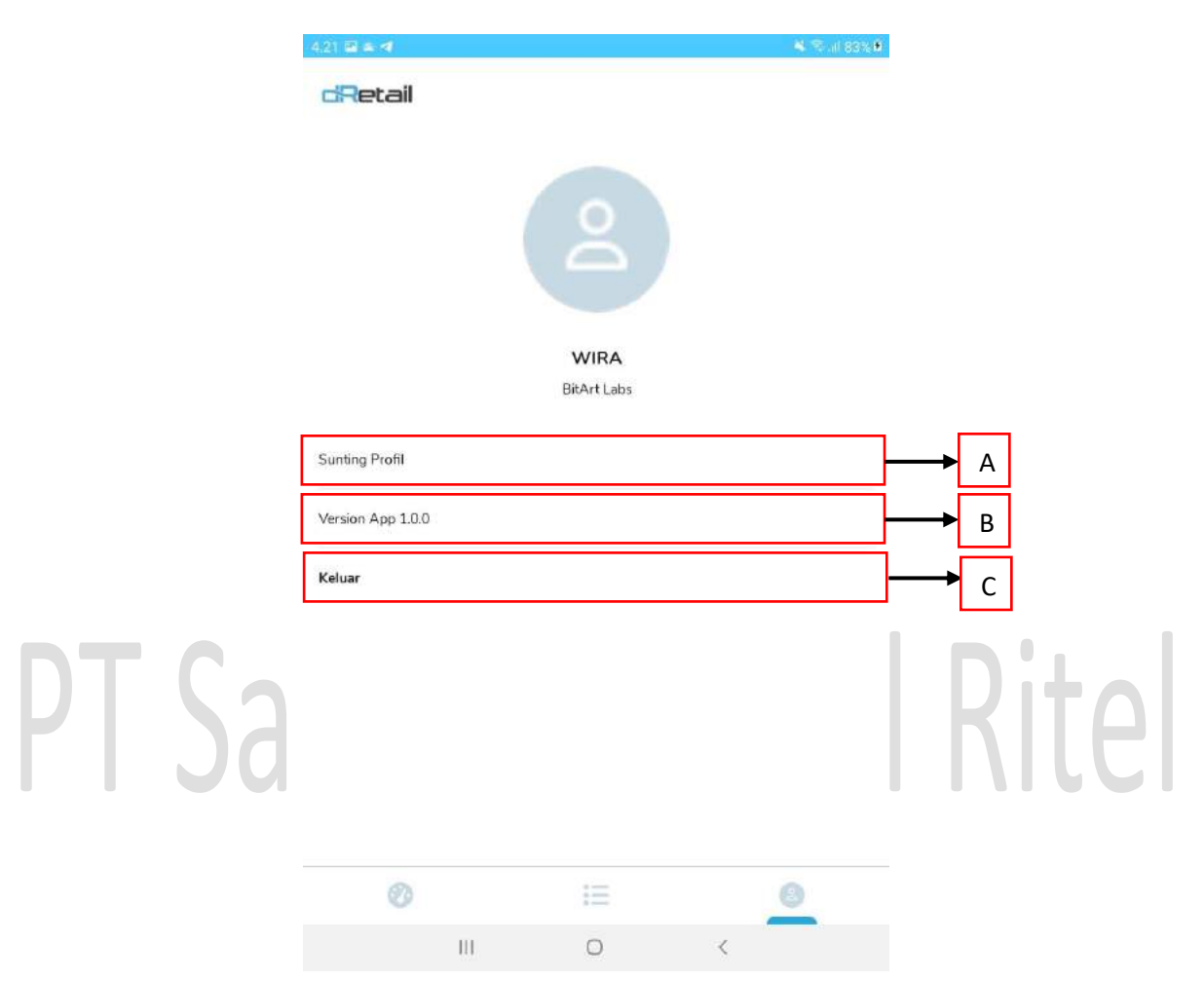

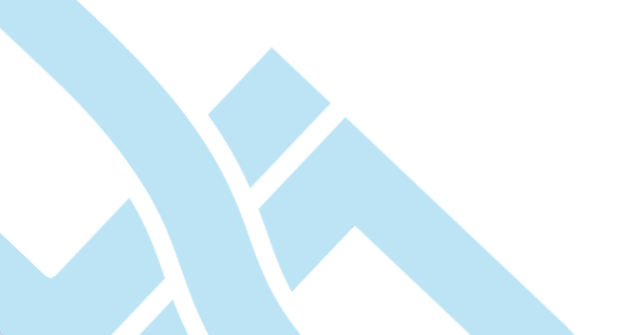

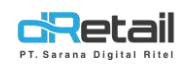

#### Petunjuk:

A. Sunting Profil, digunakan untuk mengatur profil user. User dapat mengubah Nama, Nomor Handphone, Email, dan Kata Sandi. Namun, user tidak bisa mengubah Nama Pengguna atau Username, mengubah Username dilakukan di web backoffice. Setelah melakukan perubahan yang diinginkan, tekan tombol Save.

| 4.22 🖬 🛎 🖪       |                                                                                                    | 🔌 🖘 ali 83% 🖲                                                                                                    |                                                                                                    |
|------------------|----------------------------------------------------------------------------------------------------|----------------------------------------------------------------------------------------------------|----------------------------------------------------------------------------------------------------|
| ← Sunting Profil |                                                                                                    |                                                                                                    |                                                                                                    |
| (                | 2                                                                                                    |                                                                                                    |                                                                                                    |
| Name             |                                                                                                    |                                                                                                    |                                                                                                    |
| WIRA             |                                                                                                    |                                                                                                    |                                                                                                    |
| Nomor Handphone  |                                                                                                    |                                                                                                    |                                                                                                    |
| 961745674614     |                                                                                                    |                                                                                                    |                                                                                                    |
| Email            |                                                                                                    |                                                                                                    |                                                                                                    |
| Email            |                                                                                                    |                                                                                                    |                                                                                                    |
| Nama Pengguna    |                                                                                                    |                                                                                                    |                                                                                                    |
| izmya2156        |                                                                                                    |                                                                                                    |                                                                                                    |
| Kata Sandi       |                                                                                                    |                                                                                                    | Dital                                                                                                    |
| Kata Sandi       |                                                                                                    |                                                                                                    |                                                                                                    |
|                  | Save                                                                                                    |                                                                                                    |                                                                                                    |
|                  | 4.22 E ≤ ◄<br>Sunting Profil<br>Name<br>WIRA<br>Nomor Handphone<br>961745674614<br>Email<br>Email<br>Nama Pengguna<br>izmya2156<br>Kata Sandi<br>Kata Sandi | 422 El a <<br>Sunting Profil<br>Name<br>WIRA<br>Nomor Handphone<br>961745674614<br>Email<br>Email<br>Inva2156<br>Kata Sandi<br>Kata Sandi<br>Kata Sandi | 422 El 4 4 % al 83% A<br>Sunting Profil<br>Name<br>WIRA<br>Nomor Handphone<br>961745674614<br>Email<br>Email<br>Nama Pengguna<br>izmya2156<br>Kata Sandi<br>Kata Sandi |

III O <

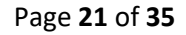

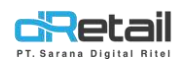

- B. Version App, merupakan informasi mengenai versi aplikasi yang sedang digunakan.
- **C.** Keluar, digunakan untuk keluar dari aplikasi. Akan tampil pop up konfirmasi, tekan tombol **OK** untuk keluar dari aplikasi.

|       | 4.30 🖬 🛎 🖪                       | 🛎 📚 al 86% 🛍 |  |
|-------|----------------------------------|--------------|--|
|       | dRetail                          |              |  |
|       | 2                                |              |  |
|       | WIRA<br>BitArt Labs              |              |  |
|       | Sunting Profil                   |              |  |
|       | Version App 1.0.0                |              |  |
|       | Keluar                           |              |  |
|       | dRetail Dashboard                |              |  |
| [ Sar | 0                                | Rita         |  |
| Jul   | Apakah anda ingin keluar aplikas | BATAL        |  |
|       |                                  |              |  |

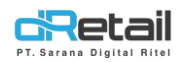

### **5. Penambahan Report List**

Di versi sebelumnya, report list hanya ada Ringkasan Penjualan dan Penjualan Berdasarkan Barang.

Di versi 2.0.1 ini di tambahkan Report list menjadi sebagai berikut:

|             | 9:35.04 🕊 📵 🔸                    | ‴sal 82%∎ |
|-------------|----------------------------------|-----------|
|             | dRetail                          |           |
|             | Report Lists                     |           |
|             | Ringkasan Penjualan              | $\odot$   |
|             | Penjualan berdasarkan Barang     | 0         |
|             | Penjualan berdasarkan Kategori   | $\odot$   |
|             | Penjualan berdasarkan Modifier   | 9         |
|             | Diskon                           | $\odot$   |
|             | Service                          | $\odot$   |
|             | Pajak                            | $\odot$   |
|             | Penjualan oleh Karyawan          | $\odot$   |
| Car         | Penjualan berdasarkan Settlement | 9         |
| Ddl         | Tipe Pembayaran                  | 9         |
| <b>U</b> UI | Bagi Hasil                       | 0         |
|             | Barang Reservasi                 | $\odot$   |
|             | Pesanan oleh Pelayan             | 9         |
|             | COGS Sederhana                   | $\odot$   |
|             | Ø 📃                              | -         |
|             | III O <                          |           |

Rite

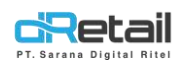

## 6. Penjualan Berdasarkan Kategori

Penambahan **laporan penjualan berdasarkan kategori**, dengan tampilan sebagai berikut :

| – Penjualan berdasarkan  | n Kategori                               | ł |
|--------------------------|------------------------------------------|---|
| Semua Cabang             |                                          |   |
| <b>10</b>                | 24 Jun 2022 - 24 Jun 202                 | 2 |
| Kategori Teratas berdasi | arkan Jumlah Penjualan Bersih            |   |
| DESSERT                  | Rp 147.00                                | 0 |
| Kategori Teratas menuru  | ut Kuantitas Penjualan Bersih            |   |
| DESSERT                  | n en en en en en en en en en en en en en | 4 |
|                          |                                          |   |
|                          |                                          |   |
| DESSERT                  | Rp 147.000<br>Qty : 4                    |   |
| DESSERT                  | Rp 147.000<br>Qty : 4                    |   |
| DESSERT                  | Rp 147.000<br>Qty : 4                    |   |
| DESSERT                  | Rp 147.000<br>Qty : 4<br>A               |   |
| DESSERT                  | Rp 147.000<br>Qty : 4                    |   |
| DESSERT                  | Rp 147.000<br>Qty : 4                    |   |
| DESSERT                  | Rp 147.000<br>Qty:4                      |   |
| DESSERT                  | Rp 147.000<br>Qty : 4                    |   |

A. Dengan tampilan detail penjualan
 berdasarkan kategori, sebagai berikut :

| 0.02 副常業書      |             |                 |     | S            |
|----------------|-------------|-----------------|-----|--------------|
| ← Detail Penji | ualan berda | sarkan Kategori |     |              |
| Kategori       |             |                 | 5   | Sub Kategor  |
| DESSERT        |             |                 |     |              |
| Qty            |             |                 | Pen | ijualan Koto |
| 4              |             |                 |     | Rp 147.000   |
| lumlah Void    |             |                 |     | Pembatalar   |
| Ō              |             |                 |     | (            |
| Diskon         |             | Service         |     | Pajal        |
| Rp 0           |             | Rp 0            |     | Rp (         |
|                |             |                 |     |              |
| Total          |             |                 |     |              |
| Rp 147.000     |             |                 |     |              |
|                |             |                 |     |              |
|                |             |                 |     |              |
|                |             |                 |     |              |
|                |             |                 |     |              |
|                |             |                 |     |              |
|                |             |                 |     |              |
|                |             |                 |     |              |
|                |             |                 |     |              |
|                |             |                 |     |              |
|                |             |                 |     |              |
|                |             |                 |     |              |
|                |             |                 |     |              |
|                |             |                 |     |              |
|                |             |                 |     |              |
|                |             |                 |     |              |
|                |             |                 |     |              |
|                |             |                 |     |              |
|                |             |                 |     |              |
|                |             |                 |     |              |
|                |             |                 |     |              |
|                |             |                 |     |              |

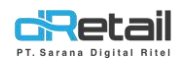

## 7. Penjualan Berdasarkan Modifier

Penambahan **laporan penjualan berdasarkan modifier**, dengan tampilan sebagai berikut :

| Penjualan berdasarkan Modifier  Semua Cabang  24 Jun 2022 - 24 Jun 202  Modifier Teratas berdasarkan Jumlah Penjualan Bersih  Size  Rp  Modifier Teratas menurut Kuantitas Penjualan Bersih  Spiciness Size |
|----------------------------------------------------------------------------------------------------|
| Semua Cabang  24 Jun 2022 - 24 Jun 202  Modifier Teratas berdasarkan Jumlah Penjualan Bersih  Size Rp 20.00  Spiciness Rp  Modifier Teratas menurut Kuantitas Penjualan Bersih Spiciness Size               |
| 24 Jun 2022 - 24 Jun 202<br>Modifier Teratas berdasarkan Jumlah Penjualan Bersih<br>Size Rp 20.00<br>Spiciness Rp<br>Modifier Teratas menurut Kuantitas Penjualan Bersih<br>Spiciness<br>Size               |
| 5 Modifier Teratas berdasarkan Jumlah Penjualan Bersih<br>Size Rp 20.00<br>Spiciness Rp<br>5 Modifier Teratas menurut Kuantitas Penjualan Bersih<br>Spiciness<br>Size                                       |
| Size Rp 20.00<br>Spiciness Rp<br>5 Modifier Teratas menurut Kuantitas Penjualan Bersih<br>Spiciness<br>Size                                                                                                 |
| Spiciness Rp<br>5 Modifier Teratas menurut Kuantitas Penjualan Bersih<br>Spiciness<br>Size                                                                                                    |
| 5 Modifier Teratas menurut Kuantitas Penjualan Bersih<br>Spiciness<br>Size                                                                                                    |
| Spiciness<br>Size                                                                                                    |
| Size                                                                                                    |
| P- 20.000                                                                                                    |
| Large Qty:1                                                                                                    |
| Flaming Hot Rp 0 Oty: 1                                                                                                    |
| A                                                                                                    |
|                                                                                                    |

## A. Dengan tampilan **detail penjualan berdasarkan modifier**, sebagai berikut:

| 11:23 副科学・              |               |                  |      | Sec. 7581             |
|-------------------------|---------------|------------------|------|-----------------------|
| ← Detail Pe             | njualan berda | asarkan Modifier |      |                       |
| Modifier<br>Spiciness   |               |                  |      | Option<br>Flaming Hot |
| Jumlah Terjual<br>1     |               |                  | ŀ    | larga Terjual<br>Rp 0 |
| Penjualan Kotor<br>Rp 0 |               |                  | Kı   | iantitas Void<br>0    |
| Jumlah Void<br>Rp 0     |               |                  | Penj | ualan Bersih<br>Rp 0  |
|                         |               |                  |      |                       |
|                         |               |                  |      |                       |
|                         |               |                  |      |                       |
|                         |               |                  |      |                       |
|                         |               |                  |      |                       |
|                         |               |                  |      |                       |
|                         |               |                  |      |                       |
|                         | 111           | 0                | <    |                       |

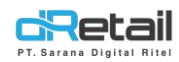

## 8. Diskon

Penambahan laporan Diskon, dengan tampilan sebagai berikut :

| - Diskon                                 |                           |
|------------------------------------------|---------------------------|
| Semua Cabang                             |                           |
| 0                                        | 24 Jun 2022 - 24 Jun 2022 |
| ngkasan                                  |                           |
| Diskon Bersih<br><b>Rp 1.760</b>         |                           |
| Diskon Penjualan<br>Ap 1.760             | Diskon Void<br>Rp 0       |
| Diskon Item BROWNIE CARAMEL ICE<br>CREAM | Rp 10<br>Qty:1            |
| Diskon Item SINGKONG KEJIU               | Rp 1.750<br>Qty : 1       |
|                                          |                           |
| <b>↓</b><br>A                            | ]                         |

# A. Dengan tampilan **detail penjualan dengan diskon**, sebagai berikut:

| 11-27 高知业。                        |          |   | S → 74%                  |
|-----------------------------------|----------|---|--------------------------|
| ← Detail Disko                    | n        |   |                          |
| Nama Diskon<br>Diskon Item SINGKO | NG KEJIU |   | Nilai Diskon<br>0%       |
| Jumlah yang Didisk<br>Rp 1.750    | on       |   | Diskon Berlaku<br>1      |
| Diskon Void<br>Rp 0               |          |   | Diskon Void Berlaku<br>0 |
| Diskon Bersih<br>Rp 1.750         |          |   |                          |
|                                   |          |   |                          |
|                                   |          |   |                          |
|                                   |          |   |                          |
|                                   |          |   |                          |
|                                   |          |   |                          |
|                                   |          |   |                          |
|                                   |          |   |                          |
|                                   |          |   |                          |
|                                   | Ш        | 0 | <                        |

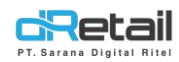

## 9. Service

Penambahan **laporan Service**, dengan tampilan sebagai berikut :

# A. Dengan tampilan **detail penjualan dengan service**, sebagai berikut:

| 1135 至村省。                      |                      | Sec. 74%              | ( ) | 1135副台座。                       |   |                      | Sec. 74%                  |
|--------------------------------|----------------------|-----------------------|-----|--------------------------------|---|----------------------|---------------------------|
| - Service                      |                      |                       |     | $\leftarrow$ Service           |   |                      |                           |
| Semua Cabang                   |                      |                       |     | Semua Cabang                   | a |                      |                           |
|                                | 24.)                 | un 2022 - 24 Jun 2022 |     |                                |   |                      | 24 Jun 2022 - 24 Jun 2022 |
| Ringkasan                      |                      |                       |     | Ringkasan                      |   |                      |                           |
| Service Bersih<br>Rp 33.250    |                      |                       |     | Service Bersih<br>Rp 33.250    |   |                      |                           |
| Service Penjualan<br>Rp 33.250 | Service Void<br>Rp 0 |                       |     | Service Penjualan<br>Rp 33.250 |   | Service Void<br>Rp 0 |                           |
| Layanan (15%)                  |                      | Rp 4.988              |     | Layanan (15%)                  |   |                      | Rp 4.988                  |
|                                |                      |                       | D   |                                |   |                      |                           |
| 111                            | 0 (                  |                       |     | 111                            |   | 0                    | <                         |

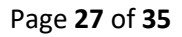

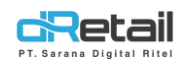

## 10. Pajak

## Penambahan **laporan Pajak**, dengan tampilan sebagai berikut :

| (III) = = = = = = = = = = = = = = = = = = | (23 |            |                      |   |
|-------------------------------------------|-----|------------|----------------------|---|
| Semua Cabi                                | ing |            |                      | - |
|                                           |     | 24 Ju      | n 2022 - 24 Jun 2023 | 2 |
| Ringkasan                                 |     |            |                      |   |
| Pajak Bersih<br>Rp 38238                  |     |            |                      |   |
| Penjualan Pajak                           |     | Pajak Void |                      |   |
| np 30.230                                 |     | np u       | Alternation of       |   |
| Paiak 10% /10%                            |     |            | Rp 3.824             |   |
| ( alor to ( ( 10,00)                      |     |            | 10%                  |   |
| , alor to a (to 30)                       |     |            | 10%                  |   |
| , silar 10 /0 (10,36)                     |     |            | 10%                  |   |
|                                           |     |            | 10%                  |   |
| i dav to v (rogi)                         |     | A          | 10%                  |   |
|                                           |     | A          | 10%                  |   |
| , alev to v (towa)                        |     | A          | 10%                  | D |
| , agen 10 v (10/76)                       |     | A          | 10%                  | D |
| , alev to in (to up)                      |     | A          | 10%                  | D |

A. Dengan tampilan **detail penjualan dengan Pajak**, sebagai berikut :

| 1,39 88 94 49 + |   |  | S. il 745   |
|-----------------|---|--|-------------|
| ← Detail Tax    | 4 |  |             |
| Nama Pajak      |   |  | Nilai Pajal |
| Pajak 10% (10%) |   |  | 10%         |
| Jumlah Pajak    |   |  | Pajak Voic  |
| Rp 38.238       |   |  | (           |
| Paiak Bersih    |   |  |             |
| Rp 3.824        |   |  |             |
|                 |   |  |             |
|                 |   |  |             |
|                 |   |  |             |
|                 |   |  |             |
|                 |   |  |             |
|                 |   |  |             |
|                 |   |  |             |
|                 |   |  |             |
|                 |   |  |             |
|                 |   |  |             |
|                 |   |  |             |
|                 |   |  |             |
|                 |   |  |             |
|                 |   |  |             |
|                 |   |  |             |
|                 |   |  |             |
|                 |   |  |             |
|                 |   |  |             |
|                 |   |  |             |
|                 |   |  |             |

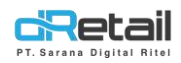

## 11. Penjualan Berdasarkan Karyawan

## Penambahan laporan penjualan berdasarkan karyawan, dengan tampilan

sebagai berikut :

| - Penjualan oleh Karyawan        |                           |
|----------------------------------|---------------------------|
| Semua Cabang                     |                           |
|                                  | 24 Jun 2022 - 24 Jun 2022 |
| Karyawan Teratas berdasarkan Jum | lah Penjualan Bersih      |
| RAFTIANA                         | Rp 147.000                |
| ELLIN                            | Rp 70.190                 |
| ELLIN                            | Rp 70.190<br>Qty : 2      |
| RAFTIANA                         | Rp 147.000<br>Qty:1       |
|                                  | •                         |
|                                  | А                         |
|                                  | A                         |

 A. Dengan tampilan detail penjualan berdasarkan karyawan, sebagai berikut :

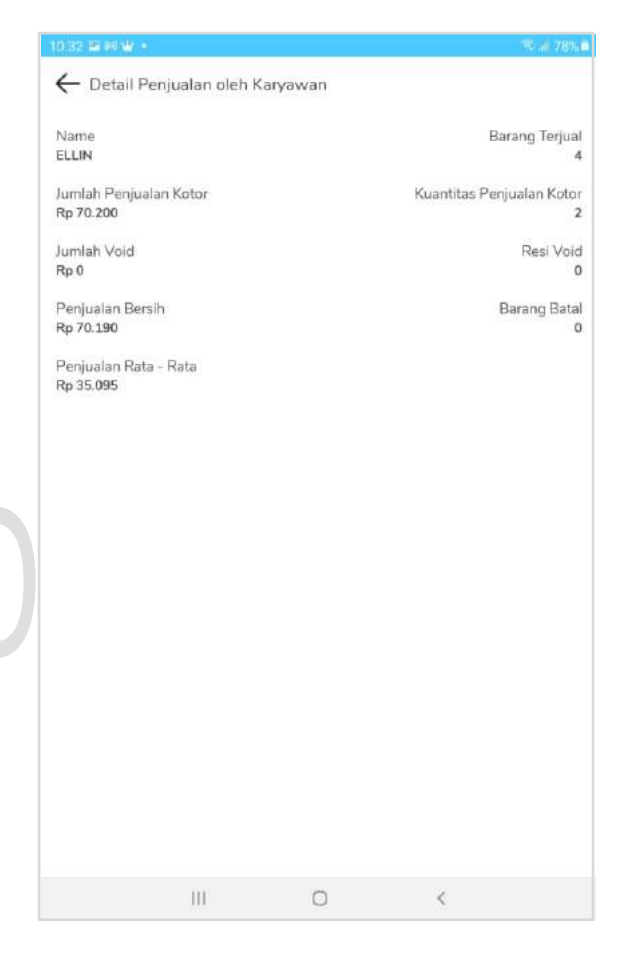

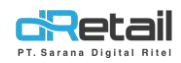

### 12. Penjualan Berdasarkan Settlement

Penambahan **laporan penjualan berdasarkan Settlement**, dengan tampilan sebagai berikut :

|                                |                    | 100 B 100 B          |
|--------------------------------|--------------------|----------------------|
| Penjualan berdasari            | kan Settlement     |                      |
|                                | 24 Ju              | n 2022 - 24 Jun 2022 |
| 22-0008<br>2022-06-24 10:56:16 | HANA<br>Rp 185.050 | $\odot$              |
|                                |                    |                      |
|                                | A                  |                      |
|                                |                    |                      |
|                                |                    |                      |
|                                |                    |                      |
|                                |                    |                      |
|                                |                    |                      |
|                                |                    |                      |

 A. Dengan tampilan detail penjualan berdasarkan Settlement, sebagai berikut :

| 12:26 書 明 書 🔹    |                 |                 | · · · · · · · · · · · · · · · · · · · |
|------------------|-----------------|-----------------|---------------------------------------|
| ← Detail Per     | ijualan berdasa | ırkan Settlemen | t                                     |
| No Settlement    |                 |                 | Nama Karyawar                         |
| 22-0008          |                 |                 | HANA                                  |
| Waktu Buka       |                 |                 | Waktu Tutup                           |
| 2022-06-24 10:56 | 3:16            |                 | 2022-06-24 11:08:15                   |
| Uang Tunai yang  | Diharapkan      |                 | Uang Tunai Sebenamya                  |
| Rp 185.050       |                 |                 | Rp 185.050                            |
| Perbedaan        |                 |                 |                                       |
| Rp 0             |                 |                 |                                       |
|                  |                 |                 |                                       |
|                  |                 |                 |                                       |
|                  |                 |                 |                                       |
|                  |                 |                 |                                       |
|                  |                 |                 |                                       |
|                  |                 |                 |                                       |
|                  |                 |                 |                                       |
|                  |                 |                 |                                       |
|                  |                 |                 |                                       |
|                  |                 |                 |                                       |
|                  |                 |                 |                                       |
|                  |                 |                 |                                       |
|                  |                 |                 |                                       |
|                  |                 |                 |                                       |
|                  |                 |                 |                                       |
|                  |                 |                 |                                       |
|                  |                 |                 |                                       |
|                  |                 |                 |                                       |
|                  | 10              | 0               | <                                     |
|                  | -400            | 0               | 19                                    |

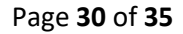

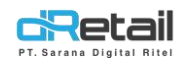

## 13. Tipe Pembayaran

Penambahan **laporan tipe pembayaran**, dengan tampilan sebagai berikut :

 A. Dengan tampilan detail laporan tipe pembayaran, sebagai berikut :

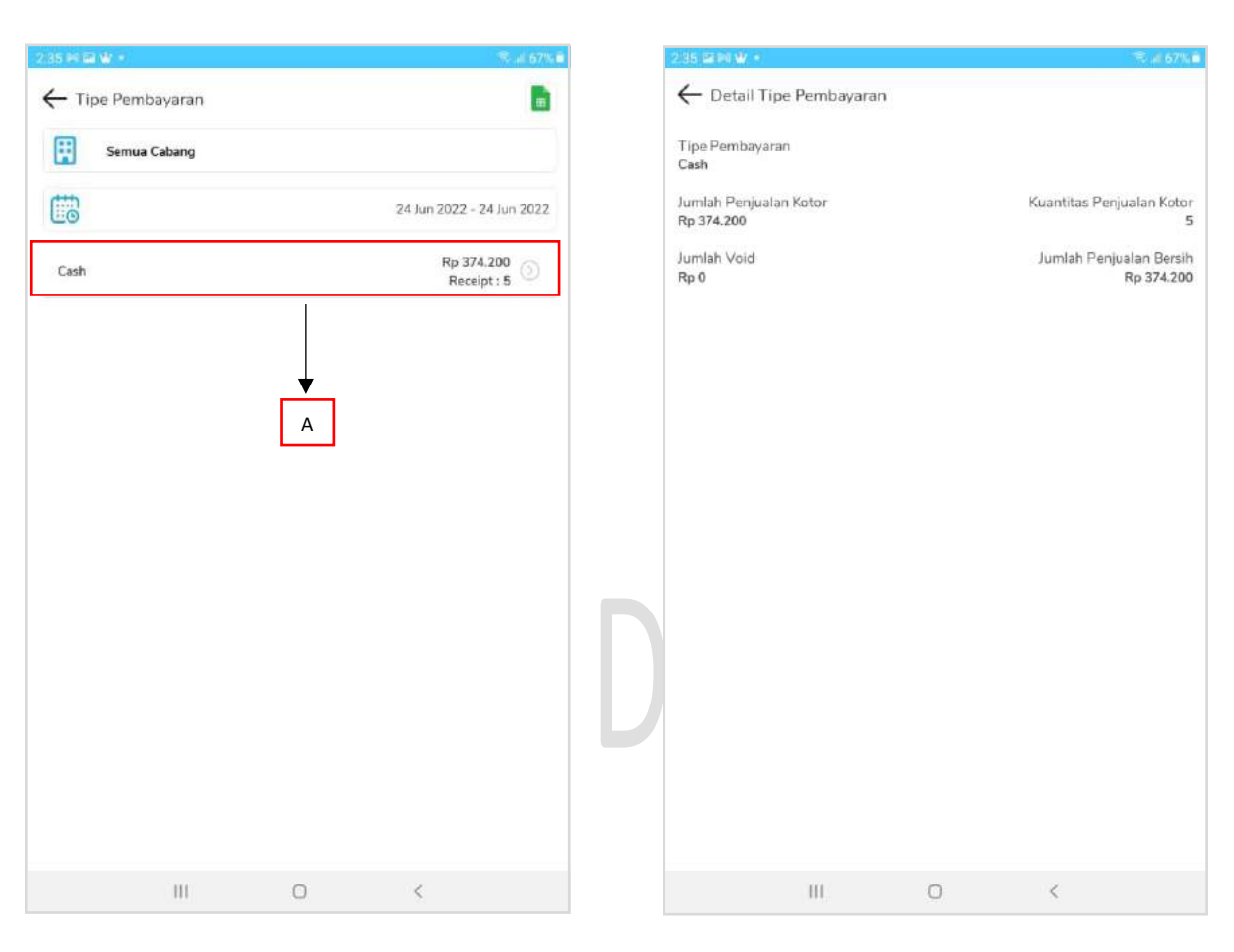

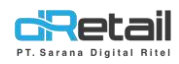

## 14. Bagi Hasil

Penambahan **laporan bagi hasil**, dengan tampilan sebagai berikut :

A. Dengan tampilan **detail laporan bagi hasil**, sebagai berikut :

| Semua Cabang |                           |
|--------------|---------------------------|
| 10           | 24 Jun 2022 - 24 Jun 2022 |
| DESSERT      | Rp 19<br>Qty: 2           |
| DESSERT      | Rp 6.000<br>Qty : 2 ③     |
| DESSERT      | Rp 7.000<br>Qty:1         |
| DESSERT      | Rp 1.500<br>Qty : 1       |
| DESSERT      | Rp 2.700 ()<br>Qty : 1    |
| DESSERT      | Rp 16.000<br>Qty : 4      |
| FOOD         | Rp 19.950<br>Qty: 1       |
|              | A                         |
|              | -                         |

| -19 (M P) W *                        | The second second second second second second second second second second second second second second second s |
|--------------------------------------|----------------------------------------------------------------------------------------------------|
| 🔶 Detail Bagi Hasil                  |                                                                                                    |
| Kategori                             | Penjualan Ber                                                                                                  |
| Jumlah Penjualan Kotor<br>Rn 35 000  | Kuantitas Penjualan Ko                                                                                         |
| Jumlah Void<br>Re 0                  | Kuantitas V                                                                                                    |
| Keuntungan Pemilik (Rp)<br>Rp 19.950 | Keuntungan Pemilik (<br>6                                                                                      |
| Keuntungan Penyewa (Rp)<br>Rp 13.300 | Keuntungan Penyewa (<br>4                                                                                      |
|                                      |                                                                                                    |
|                                      |                                                                                                    |
|                                      |                                                                                                    |
|                                      |                                                                                                    |
|                                      |                                                                                                    |
|                                      |                                                                                                    |
|                                      |                                                                                                    |
|                                      |                                                                                                    |
|                                      |                                                                                                    |
|                                      |                                                                                                    |

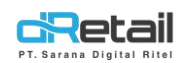

#### **15. Barang Reservasi**

Penambahan laporan barang reservasi, dengan tampilan sebagai berikut :

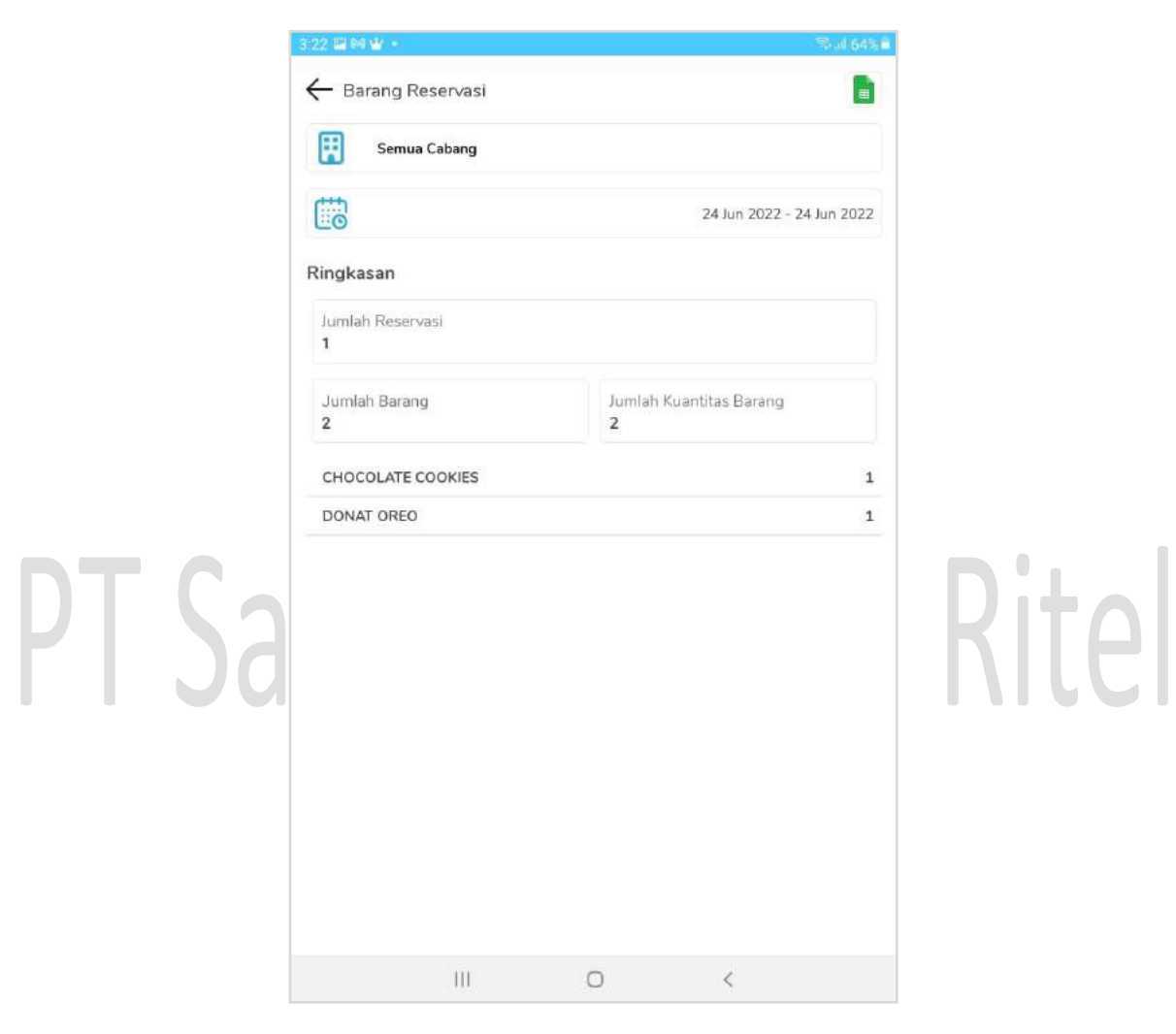

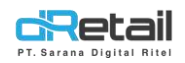

## 16. Pesanan Oleh Pelayan

Penambahan laporan pesanan oleh pelayan, dengan tampilan sebagai berikut :

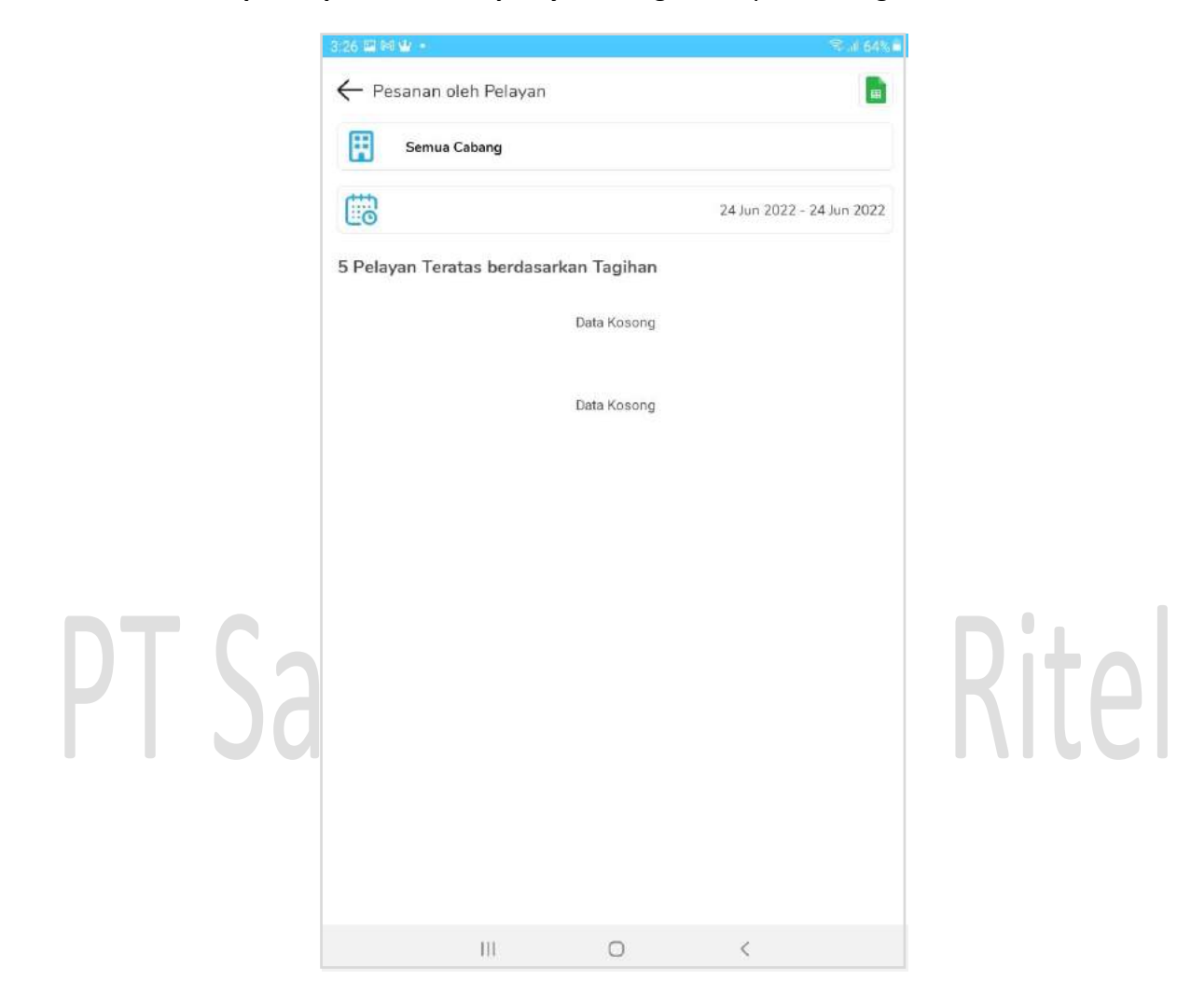

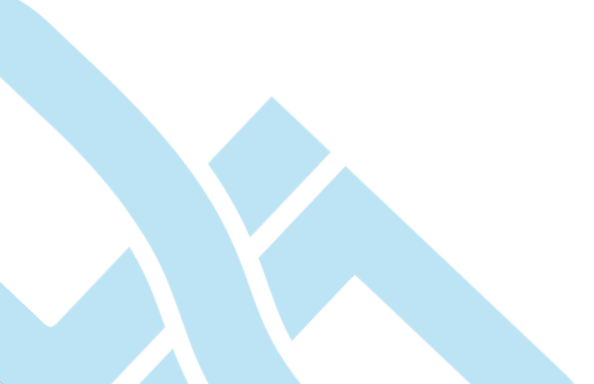

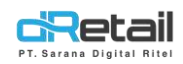

## 17. COGS Sederhana

## Penambahan **COGS Sederhana**, dengan tampilan sebagai berikut:

| 24 Jun 2022 - 24 Jun<br>Rp 4<br>Rp 6<br>Rp 11<br>Rp 11<br>Rp 29.910<br>Ofty 1 | 2022<br>22<br>41000<br>25.439<br>34.439                                                     |
|-------------------------------------------------------------------------------|---------------------------------------------------------------------------------------------|
| 24 Jun 2022 - 24 Jun<br>Rp 4<br>Rp 6:<br>Rp 11<br>Rp -29.910<br>Ofty : 1      | 2022<br>22<br>41000<br>25.439<br>34.439                                                     |
| Rp 4<br>Rp 6;<br>Rp 11<br>Rp -29.910<br>Ofty : 1                              | 22<br>41000<br>25.439<br>34.439                                                             |
| Rp 4<br>Rp 6:<br>Rp 11<br>Rp -29.910<br>Otv : 1                               | 22<br>141000<br>25.439<br>34.439                                                            |
| Rp 4<br>Rp 6/<br>Rp 11<br>Rp -29.910<br>Oty : 1                               | 141000<br>25.439<br>34.439                                                                  |
| Rp 6:<br>Rp 11<br>Rp -29.910<br>Otv : 1                                       | 25.439<br>34.439                                                                            |
| Rp 11<br>Rp -29.910<br>Otv : 1                                                | 34.439                                                                                      |
| Rp -29.910<br>Otv : 1                                                         |                                                                                             |
| Oty:1                                                                         |                                                                                             |
| 44.12                                                                         |                                                                                             |
| Rp -29.900<br>Qty : 1                                                         |                                                                                             |
| Rp 4.000                                                                      |                                                                                             |
| Rp 70 000                                                                     |                                                                                             |
| Qty:1                                                                         |                                                                                             |
| Rp 40.000                                                                     |                                                                                             |
| Qty : 8                                                                       |                                                                                             |
| Rp 24.999<br>Qty : 1                                                          |                                                                                             |
| Rp 30.000<br>Qty : 1                                                          | 0                                                                                           |
| Rp 2.000<br>Qty : 1                                                           | 0                                                                                           |
|                                                                               | Rp 40.000<br>Qty : 8<br>Rp 24.999<br>Qty : 1<br>Rp 30.000<br>Qty : 1<br>Rp 2.000<br>Qty : 1 |

A. Dengan tampilan detail COGSSederhana, sebagai berikut :

|                                    | · · · · ·                 |
|------------------------------------|---------------------------|
| ← Detail COGS Sederhana            |                           |
| Menu                               | Jumlah Terju              |
| RED VELVET                         |                           |
| Harga Sebenarnya<br>Rp 25.000      | Harga Terju<br>Rp 27.0    |
| Total Harga Sebenamya<br>Rp 25.000 | Total Harga Ju<br>Rp 27.0 |
| Total Keuntungan<br>Ro 2.000       |                           |
| 14 1000                            |                           |
|                                    |                           |
|                                    |                           |
|                                    |                           |
|                                    |                           |
|                                    |                           |
|                                    |                           |
|                                    |                           |
|                                    |                           |
|                                    |                           |
|                                    |                           |
|                                    |                           |
|                                    |                           |
|                                    |                           |
|                                    |                           |
|                                    |                           |
|                                    |                           |
|                                    |                           |
|                                    |                           |

III O